埼玉地方会のホームページの「会員ログイン」ボタンをクリックし、 ログインして下さい。https://jps-saitama.jp

| 3本小児科学会 埼玉地方会                            | ●よくある質問 Ø お問い合わせ III リンク Search                                    |
|------------------------------------------|--------------------------------------------------------------------|
| 🖀 🗐 地方会について 🗸 🚔 学術集会 🗸 💷 お知らせ            |                                                                    |
| ▶ 新規会員・オンライン会員申請はこちらから                   | 会員ログイン                                                             |
| 小児COVID-19に「オール埼玉」で対応する(会員専用)            | ▶ RSウィルス感染症入院患者動向調査報告                                              |
| 彩の国・小児 COVID-19 対応医療ネットワーク               | ▶ COVID-19入院患者動向調查報告                                               |
| 埼玉県で小児科後期研修を考えている方へのご提案                  | 曲 2021年度 学術集会開催予定<br>第183回 2021年5月16日(日)                           |
| オール埼玉で支援する "彩の国小児科専門研修プログラム"             | 第183回 2011年0月10日(日)<br>埼玉県県民健康センター<br>第184回 2021年9月12日(日)<br>Web開催 |
|                                          | 第185回 2021年12月5日(日)(予定)<br>会場調整中                                   |
| 回会員限定のお知らせ (調覧にはログインが必要です)               | 第186回 2022年2月13日(日)(予定)<br>会場調整中                                   |
| ▶ 格工県新刊コロナウイルフ対等調整大部からのご安内 [2021年00日06□] |                                                                    |

②「会員情報確認·変更」をクリックして下さい。

| 本小児科学会 埼玉地方会                                                                                    | ●よくある質問 🛛 お問い合わせ 🔳 リンク Search 🕘 👻                                                                                                    |
|-------------------------------------------------------------------------------------------------|----------------------------------------------------------------------------------------------------|
| 倄 🧧 地方会について 🗸 👸 学術集会 🗸 💷 お知らせ                                                                   |                                                                                                    |
| →児COVID-19に「オール検玉」で対応する(会員専用)<br>彩の国・小児 COVID-19 対応医療ネットワーク                                     | <ul> <li>RSウィルス感染症入院患者動向調査報告</li> <li>&gt; COVID-19入院患者動向調査報告</li> </ul>                                                                                                    |
| □ 埼玉県で小児科後期研修を考えている方へのご提案                                                                       | <ul> <li>         ・・</li> <li>         ・値 2021年度 学術集会開催予定         第183回 2021年5月16日(日)         ・         ・</li> <li>         ・</li> <li></li></ul> |
| <ul> <li>(開気員限定のお知らせ (開気にはログインが必要です)</li> <li>埼玉県新型コロナウイルス対策調整本部からのご案内 [2021年09月06日]</li> </ul> | 第185回 2021年12月5日(日)(予定)<br>会場調整中<br>第186回 2022年2月13日(日)(予定)<br>会場調整中                                                                                                    |
|                                                                                                 | <ul> <li>&gt; ご利用ガイド</li> <li>&gt; 入会方法</li> </ul>                                                                                                    |
| 回お知らせ                                                                                           | ▶ 学術集会プログラム                                                                                                    |
| 第184回学術集会のご案内 [2021年08月30日]<br>第184回の学術集会はWeb開催で行います。 ※産長・漢者は予定通り会[続きを読む]                       | > ニュースレター                                                                                                    |
| 第184回学術集会の完全Web開催について [2021年08月04日]<br>日本小児科学会埼玉地方会 会員各位 日本小児科学会埼玉地方会【読きを読む】                    | <ul> <li>一次抄録受付</li> <li>&gt;二次抄録受付</li> </ul>                                                                                                    |
| > 12歳以上の小児に対する新型コロナワクチンの接種について [2021年07月19日]<br>本件につきまして、2021年6月16日付で日本小児科学会より「新型コロナワ. [読きを読む]  | → 会員情報の確認・変更                                                                                                    |
|                                                                                                 | ▶ 小児在宅医療                                                                                                    |

③会員情報の確認・変更および抄録送本申請のページの「会員情報の確認・ 変更および抄録送本の申請はこちらから」をクリックして下さい。

| 日本小児科学会 埼玉地方会                                 | ●よくある質問 🛛 お問い合わせ 🔳 リンク Search                                                    |
|-----------------------------------------------|----------------------------------------------------------------------------------|
|                                               |                                                                                  |
| ホーム > 会員情報の確認・変更                              | ▶ RSウィルス感染症入院患者動向調査報告                                                            |
| 会員情報の確認・変更および抄録送本の申請                          | > C∩VID-19.3 即身老動向回客報告                                                           |
| 以下にリンクが表示されている場合は、事務局で管理している会員情報を確認することができます。 | <ul> <li>60010 1076点を回応します。</li> <li>60011 年度 学術集会開催予定</li> </ul>                |
| ◎ 会員情報の確認・変更および抄録送本の申請はこちらから 。                | (1) このとい牛後、子前衆太所推予定<br>第183回 2021年5月16日(日)<br>埼玉県県民健康センター<br>第184回 2021年5月15日(日) |

④「変更」ボタンをクリックして下さい。

| 本小児科学会 埼玉地方会                                                            | ●よくある質問 Ø お問い合わせ ■ リンク Search                                                                                                    |
|-------------------------------------------------------------------------|----------------------------------------------------------------------------------------------------|
| 👚 🧧 地方会について 🗸 🔮 学術集会 🖉 お知らせ                                             |                                                                                                    |
| 【メールアドレスの変更】 [会費支払い状況]<br>以下の会員情報の変更および抄録送本の申請は右の[変更]ボタンをクリックしてください。 変更 | ▶ RSウィルス感染症入院患者動向調査報告                                                                                                    |
| ◎ 勤務先名,住所                                                               | > COVID-19入院患者動向調查報告                                                                                                    |
| 新学研究<br>郵便番号 都道府県 住所 住所続き 電話番号 FAX番号<br>送本先<br>(~2021年度までの設定です)         | <ul> <li>         ・・</li> <li>         ・</li> <li>         ・</li></ul> |
| <ul> <li>         ・         ・         ・</li></ul>                       | Web期催<br>第185回 2021年12月5日(日)(予定)<br>会場題整中<br>第186回 2022年2月13日(日)(予定)                                                                                                    |
| <ul> <li>● 勤務先以外の送本先住所</li> <li>郵便番号</li> <li>都道府県</li> </ul>           | 会場調整中                                                                                                    |
| 住所<br>住所続き<br>電話番号                                                      | <ul> <li>こ40用ガイト</li> <li>&gt;入会方法</li> </ul>                                                                                                    |
| FAX番号                                                                   | <ul> <li>&gt; 学術集会プログラム</li> <li>&gt; ニュースレター</li> </ul>                                                                                                    |
|                                                                         | → 一次抄録受付                                                                                                    |

⑤抄録送付の「必要」を選択し、次に、送本先を勤務先・勤務先以外を選択し、送本先の住所をご入力ください。入力内容を確認し、「保存」をクリックしますと、抄録送本の手続きは完了になります。

| 👚 🗐 地方会について 🗸 💼 学術集会 🗸 💷 お知らせ                 |                                              |
|-----------------------------------------------|----------------------------------------------|
|                                               |                                              |
| ● 勤務先名・住所【必須】                                 | > RSウィルス感染症入院患者動向調査報告                        |
| 勤務先名                                          |                                              |
| 所属部署                                          | → COVID-19入院患者動向調査報告                         |
| ○ 初期研修医として登録                                  |                                              |
| 〒 郵便番号から検索                                    | 第183回 2021年度 宇衛集会開催予定<br>第183回 2021年5月16日(日) |
| 都道府県 都道府県                                     | 埼玉県県民健康センター                                  |
| 市区町村 市区町村                                     | 第184回 2021年9月12日(日)<br>Web開催                 |
| 住所続き 住所続き                                     | 第185回 2021年12月5日(日)(予定)<br>会場調整中             |
| 電話番号 FAX番号 (任意)                               | 第186回 2022年2月13日(日)(予定)<br>今屆調整中             |
| 送本先 動務先 自宅 (下記の送本先住所)                         | TV 400 Ind THE 1                             |
| - ● 抄録送付 <b>(2022年度以降の確認です)</b> 【必須】          | ▶ ご利用ガイド                                     |
| ● 必要 ○ 不要 必要を選択した場合は、年度毎に1,000円を追加請求させていただきます | > 入会方法                                       |
| ● 送本先(2022年度以降の確認です)                          | <ul> <li>&gt; 学術集会プログラム</li> </ul>           |
| ● 勤務先 ○ 勤務先以外 不要を選択すると以下の情報は無視されます。           | > ニュースレター                                    |
| - ● 送本先住所                                     | > 一次抄録受付                                     |
| 〒 郵便番号から検索                                    | > 一次协编器合                                     |
| 都道府県 都道府県                                     |                                              |
| 市区町村市区町村                                      | ▶ 会員情報の確認・変更                                 |
| 住所続き 住所続き                                     | ▶ 小児在宅医療                                     |
| 電話番号 FAX番号 (任意)                               | ▶ 小児虐待                                       |
|                                               |                                              |

※送本先が勤務先の場合は、送本先住所の入力は不要です。 勤務先以外に送本する場合には、送本先住所の入力が必要になります。